# 青海省公共资源交易远程异地开标 系统单解密操作手册

#### 1. 登录系统

### 1.1. 系统地址:

https://www.qhdzzbfw.gov.cn/BidOpening/bidhall/qinghai/ login.html

| 青海省远程 | 异地开标系统                                                        |                                | 当前游客身份 🤱 登录 |
|-------|---------------------------------------------------------------|--------------------------------|-------------|
|       | 欢迎使用<br>青海省远程异地                                               | 用标系统                           | 8           |
|       | ● 市海省不见…<br>日本所名の自立:<br>日時代理<br>一般标准性<br>工作人品<br>工作人品<br>工作人品 | 本<br>新不登泉<br>以出家身份双数开系<br>立即双ế |             |
| 3     |                                                               |                                |             |

#### 2. 资格预审项目单解密操作流程

## 2.1. 招标代理端操作

招标代理进入不见面开标大厅后,进入解密环节时,由代理点击 开始解密按钮后,便由投标人开始解密。

| 「海省远程<br>3・13・25.2 | 异地开标系统测试<br>023-10-25 | 系统     |                                       | 标段名称: 【系统测i<br>标段编号: E6301000 | 武】1025资格预审单解码<br>)076001983001001 | 8操作演示标段一(资格审查 | 盐)<br>切换标段          | 快捷菜单 ~                                                                                                    |                                           |                       |
|--------------------|-----------------------|--------|---------------------------------------|-------------------------------|-----------------------------------|---------------|---------------------|----------------------------------------------------------------------------------------------------|-------------------------------------------|-----------------------|
| ♥ #待               | 开稿                    | -0     | 查看申请单位                                |                               | 😶 标书解密                            | 8             | 标书导入                | 日本                                                                                                    | /                                         | - 🕃 开标结束              |
| 尚未3<br>单位搜索        | 开始解密<br>关键字搜索         | 图标展示   | <ul> <li>✓ 列表展示</li> <li>Q</li> </ul> |                               |                                   | 此次共: 3家单位需要   | 解密,已解密: 0家<br>1 共3条 |                                                                                                    |                                           |                       |
| 序号                 |                       | 申请单位名称 |                                       | 申请单位解密                        | 申请单位解密时间                          | 最终解密          | 最终解密时间              |                                                                                                    |                                           |                       |
| 1                  | 新点测试6                 |        |                                       | 已解密                           |                                   | 未解密           |                     | 3                                                                                                    |                                           |                       |
| 2                  | 省级测试                  |        |                                       | 已解密                           |                                   | 未解密           |                     |                                                                                                    |                                           |                       |
| 3                  | 青海测试单位A               |        |                                       | 未解密                           |                                   | 未解密           |                     |                                                                                                    |                                           |                       |
|                    |                       |        |                                       |                               |                                   |               |                     | 主持人桌面 主持人                                                                                                    | 近間                                        | 0                     |
|                    |                       |        |                                       |                               |                                   |               |                     | 公告栏 群聯                                                                                                    | 开标小组                                      | ۹ ۵                   |
|                    |                       |        |                                       |                               |                                   |               | \<br>\              | <ul> <li>         系統提示 2023-10-2     </li> <li>         当前阶段: 查看申请     </li> <li>         查看申请单位     </li> <li>         下一阶段: 标书解密     </li> </ul> | 5 18:13:23                                |                       |
|                    |                       |        |                                       |                               |                                   |               |                     | <ul> <li>系統提示 2023-10-7</li> <li>当前阶段: 标书解密<br/>请主持人点击按钮开F<br/>密,老解密时间已到,<br/>间!</li> <li>下一频段: 标书导入</li> </ul>                                    | 5 18:13:25<br>3投标人解密、开启后,请<br>尚有投标人未解密成功, | 各投标单位及时解<br>主持人可延长解查时 |
|                    | ,                     | 开始投标解密 |                                       | 招标代理解密                        |                                   | 下一阶段          |                     | ⊗ 终止开标                                                                                                    |                                           | 异议答复                  |

投标人解密后,投标单位解密状态与最终解密会同时变为已解密状态;当所有投标人最终解密状态为已解密后,代理点击下一阶段按照之前操作即可。

| 青海省远和<br>18:15:24   | 呈异地开标系统测证<br>2023-10-25 | t系统             | 标段名称: 【系统测<br>标段编号: E630100 | 试】1025资格预审单解密操<br>0076001983001001 | 作演示标段一(资料 | 各审查)<br>切换标段            | te il                                                                                                    | <b>!菜单 ~</b>                                                                               |                                |
|---------------------|-------------------------|-----------------|-----------------------------|------------------------------------|-----------|-------------------------|----------------------------------------------------------------------------------------------------|--------------------------------------------------------------------------------------------|--------------------------------|
| <b>(</b> ) \$       | 時开标                     |                 |                             | 😳 标书解密                             |           | 3 标书导入                  | 8 1                                                                                                    | 18                                                                                         | - 🕄 开标结束                       |
| <b>剩余时间</b><br>单位搜索 | 00:58:10<br>关键字搜索       | 图标展示 ✓ 列表展<br>Q | Ŧ                           | itta                               | 次共: 3家单位: | 需要解密,已解密: 3家<br>1 共 3 章 |                                                                                                    |                                                                                            |                                |
| 序号                  |                         | 申请单位名称          | 申请单位解密                      | 申请单位解密时间                           | 最终解密      | 最终解密时间                  |                                                                                                    |                                                                                            |                                |
| 1                   | 新点测试6                   |                 | 已解密                         |                                    | 已解密       | 2023-10-25 18:15:21     |                                                                                                    |                                                                                            |                                |
| 2                   | 省级测试                    |                 | 已解密                         |                                    | 已解密       | 2023-10-25 18:15:20     |                                                                                                    |                                                                                            |                                |
| 3                   | 青海测试单位A                 | ι               | 已解密                         | 2023-10-25 18:14:14                | 已解密       | 2023-10-25 18:14:14     |                                                                                                    |                                                                                            |                                |
|                     |                         |                 |                             |                                    |           |                         | 主持人桌面                                                                                                    | 主持人近景                                                                                      | 0                              |
|                     |                         |                 |                             |                                    |           |                         | 公告栏 ▶ 当前阶段:<br>请主持人点正密,若解密时间! ▶ 下一阶段:                                                                                              | 群聯         开标小组           林市館            İ按钮开启投标人解密、开启后,<br>3问已到,尚有投标人来解密成功           林市等入 | Q 🌩<br>请各投标单位及时解<br>,主持人可延长解密时 |
|                     |                         |                 |                             |                                    |           |                         | <ul> <li>              新点測试5<br/>开始投标人間      </li> <li>             費海測试单         </li> <li>             ෯密成功1         </li> </ul> | 2023-10-25 18:13:35<br>育密 !<br>立A 2023-10-25 18:14:14                                      | ¥6.00                          |
|                     |                         | 延长解密时间          | 招标代理解密                      |                                    | 下一阶段      |                         | ⊗ 核止                                                                                                    | 开标 印                                                                                       | □ 异议答复                         |

系统升级后,会存在一段时间过渡期,过渡期时,使用旧版投标 工具制作的文件,申请单位解密会默认为已解密,此时代理单位点击 招标代理解密即可。

| 5海省远程<br>3:14:50 <u>-2</u> | 异地开标系统测试<br>023-10-25 | 系统               | 标段名称: 【系统测<br>标段编号: E63 <u>0100</u> | 试】1025资格预审单解密操<br>0076001983001001 | 作演示标段一(资格 | 1审查) 切换标段                       | 1                                                                                | 建菜单 ~                                                            | 4                                       |
|----------------------------|-----------------------|------------------|-------------------------------------|------------------------------------|-----------|---------------------------------|----------------------------------------------------------------------------------|------------------------------------------------------------------|-----------------------------------------|
| 36                         | 开标                    | 查看申请单位           |                                     | 😐 标书解密                             | (         | 3 标书导入                          | 8                                                                                | 1948                                                             | 日本 10 开标结束                              |
| <mark>剩余时间</mark><br>单位搜索  | 00:58:45<br>关键字搜索     | 图标展示 🗹 列表展示<br>Q |                                     | #2                                 | 欠共: 3家单位需 | <b>唐要解密,已解密: 1</b> 家<br>1 共 3 条 |                                                                                  |                                                                  |                                         |
| 序号                         |                       | 申请单位名称           | 申请单位解密                              | 申请单位解密时间                           | 最终解密      | 最终解密时间                          |                                                                                  |                                                                  |                                         |
| 1                          | 新点测试6                 |                  | 已解密                                 |                                    | 未解密       |                                 |                                                                                  |                                                                  |                                         |
| 2                          | 省级测试                  |                  | 已解密                                 |                                    | 未解密       |                                 |                                                                                  |                                                                  |                                         |
| 3                          | 青海测试单位A               |                  | 已解卷                                 | 2023-10-25 18:14:14                | 已解密       | 2023-10-25 18:14:14             |                                                                                  |                                                                  |                                         |
|                            |                       |                  |                                     |                                    |           |                                 | 公告栏<br>当前数8<br>请主持人点<br>密,若解码<br>间!<br>下一数月                                      | 群聯 开标J<br>2: 标书算题<br>这击按钮开启投标人解密,开启<br>2时间已到,尚有投标人来解密<br>2: 标书导入 | 4组 Q 的 。<br>后,请答投标单位及时解<br>成功,主持人可延长解密的 |
|                            |                       |                  |                                     |                                    |           |                                 | <ul> <li>新点测试5<br/>开始投标/</li> <li>新点测试5</li> <li>开始投标/</li> <li>動密成功!</li> </ul> | 2023-10-25 18:13:35<br>解密!<br>創位A 2023-10-25 18:14:14            | 861                                     |
|                            | ž                     | £长解密时间           | 招标代理解密                              |                                    | 下一阶段      |                                 | × 48                                                                             | it THE                                                           | □ 島议签复                                  |

## 2.2. 投标人端操作

投标人进入不见面开标大厅后,进入解密环节时,界面会展示对 应投投标单位解密状态为未解密时,投标人点击下方解密按钮,进行 解密即可,解密完成后,投标单位解密状态为已解密。后续按照正常 开标流程继续即可。

| 青海省远程<br>18:13:48 2 | 呈异地开标系统测试<br>2023-10-25 | 系统            | 标段名称: 【系统<br>标段编号: E6301( | 测试】1025资格预审单解密<br>000076001983001001 | ?操作演示标段一(资格 | 审查)<br>切换标段          | 快捷菜单                                                                                                    | ٨                                      |
|---------------------|-------------------------|---------------|---------------------------|--------------------------------------|-------------|----------------------|----------------------------------------------------------------------------------------------------|----------------------------------------|
| < 🥥 🕸               | 专开标                     | —             | 请单位                       | - 🚥 标书解密                             | 6           | 标书导入                 | 8 唱标                                                                                                    | - 🕃 开标结束 👌                             |
| <b>剩余时间</b><br>单位搜索 | 00:59:47<br>关键字搜索       | 图标展示 V 列<br>Q | 表展示                       |                                      | 比次共: 3家单位需  | 要解密,已解密: 0家<br>1 共3条 |                                                                                                    |                                        |
| 序号                  |                         | 申请单位名称        | 申请单位解密                    | 申请单位解密时间                             | 最终解密        | 最终解密时间               |                                                                                                    |                                        |
| 1                   | 新点测试6                   |               | 已解密                       |                                      | 未解密         |                      | 2119749014211981812                                                                                                    |                                        |
| 2                   | 省级测试                    |               | 已解密                       |                                      | 未解密         |                      |                                                                                                    |                                        |
| 3                   | 青海测试单位A                 |               | 未解密                       |                                      | 未解密         |                      | 主持人桌面 主持人近景                                                                                                    |                                        |
|                     |                         |               |                           |                                      | 1           |                      | 公告栏群等                                                                                                    | ٩                                      |
|                     |                         |               | 申请单位解告                    |                                      |             |                      | <ul> <li>● K株提示 2023-10-25 18:13-25</li> <li>● 加助信: 日本報告</li> <li>□ は持人点击按钮开启数略人解密: 开启后, i<br/>回!</li> <li>● 下一熟註: 影相号人</li> <li>● 下小報註: 影相号人</li> <li>● 所成選ば5: 2023-10-25 18:13-35</li> <li>开始级标人斯密!</li> <li>● 昇辺査者</li> </ul> | 育各报标单位及时解<br>主持人可延长解密时<br>纵₩<br>◆ 发起异议 |

系统升级后,会存在一段时间过渡期,过渡期时,使用旧版投标工具制作的文件,申请单位解密会默认为已解密,此时投标人无需操

作,等待代理操作即可。

## 3. 资格后审项目单解密操作流程

## 3.1. 招标代理端操作

招标代理进入不见面开标大厅后,进入解密环节时,由代理点击 开始解密按钮后,便由投标人开始解密。

| 1 | 青海省远程昇<br>7:02:27 20 | 地开标系统测试<br>23-10-25 | 系统              | 标段名称: 【系统测<br>标段编号: E630100 | 试】保证金测试项目1024:<br>0076001978001001 | 1731标段—                  | 继续自动开标 切换制        | RQ 快速菜单 ~ 批量操作                                                                                                    |               |
|---|----------------------|---------------------|-----------------|-----------------------------|------------------------------------|--------------------------|-------------------|----------------------------------------------------------------------------------------------------|---------------|
|   | = 😶 标书解              | ie -                | ■ 标书导入          | 1                           | 😢 参数抽取                             | 8                        | 唱标                | 8 开标结束                                                                                                    | ~             |
| 1 | 尚未开的<br>单位搜索 ()      | 治解密<br><键字搜索        | 图标展示 🕑 列表展<br>Q | <b>T</b>                    | Ш                                  | :次共: <mark>3</mark> 家单位需 | 要解密,已解密: 0家 1 共3条 |                                                                                                    |               |
|   | 序号                   | 1                   | 投标单位名称          | 投标单位解密                      | 投标单位解密时间                           | 最终解密                     | 最终解密时间            |                                                                                                    |               |
|   | 1                    | 省级测试                |                 | 未解密                         |                                    | 未解密                      |                   |                                                                                                    |               |
|   | 2                    | 新点测试5               |                 | 未解密                         |                                    | 未解密                      |                   |                                                                                                    |               |
|   | 3                    | 青海测试单位A             |                 | 未解密                         |                                    | 未解密                      |                   | 主持人桌面 主持人近景                                                                                                    | 0             |
|   |                      |                     |                 |                             |                                    |                          |                   | 公批社 再弾 开标小组<br>● 系統提示 2023-10-25 17:01-49<br>● 目前局気: 登者反称人<br>如汽车沿合意家定め、主体人可以送回紛牛文件, 感取消退<br>● 下一前後: 転参解密                                                                                                    | Q 🗢           |
|   |                      |                     |                 |                             |                                    |                          |                   | K 林提示 2023-10-15     Sin的後: 69     市法長人自由     市法長人自由     市法長人自由     市活気は、     市内     市内     市     市内     市     市 | 位及时解<br>延长解密时 |
| 8 |                      |                     | 开始投标解密          | 招标代理解密                      |                                    | 下一阶段                     |                   | ◎ 终止开标 📁 异议答                                                                                                    | 复             |

投标人解密后,投标单位解密状态与最终解密会同时变为已解密 状态;当所有投标人最终解密状态为已解密后,代理点击下一阶段按 照之前操作即可。

| 青海省远程<br>17:04:21 2 | 呈异地开标系统测试<br>2023-10-25 | 【系统    |                                       | 标段名称: 【系统测<br>标段编号: E630100 | 试】保证金测试项目1024)<br>00076001978001001 | 1731标段一  | 暫停自动开标 切                            | 快标段 1                                                      | 快捷菜单~                                         | 批量操作                            |                                   | 8 |
|---------------------|-------------------------|--------|---------------------------------------|-----------------------------|-------------------------------------|----------|-------------------------------------|------------------------------------------------------------|-----------------------------------------------|---------------------------------|-----------------------------------|---|
| <= 😐 核寺             | 時解謝                     | 8      | 标书导入                                  | 1                           | 参数抽取                                |          | 3 唱标                                | 8                                                          | 开标结束                                          |                                 |                                   | ? |
| <b>剩余时间</b><br>单位搜索 | 00:00:00<br>关键字搜索       | 🗌 图标展示 | <ul> <li>✓ 列表展示</li> <li>Q</li> </ul> |                             |                                     | 次共: 3家单位 | 需要解密,已解密: 1 家<br>1 <sup>共 3 金</sup> |                                                            |                                               |                                 |                                   |   |
| 序号                  |                         | 投标单位名称 |                                       | 投标单位解密                      | 投标单位解密时间                            | 最终解密     | 最终解密时间                              | -                                                          |                                               |                                 |                                   |   |
| 1                   | 省级测试                    |        |                                       | 未解密                         |                                     | 未解密      |                                     |                                                            |                                               |                                 |                                   |   |
| 2                   | 新点测试5                   |        |                                       | 已解密                         | 2023-10-25 17:03:41                 | 已解密      | 2023-10-25 17:03:41                 |                                                            |                                               |                                 |                                   |   |
| 3                   | 青海测试单位A                 |        |                                       | 未解密                         |                                     | 未解密      |                                     | 主持人桌面                                                      | 主持人近景                                         |                                 |                                   | 0 |
|                     |                         |        |                                       |                             |                                     |          |                                     | 公告栏                                                        | EFAD                                          | 开标小组                            | Q                                 | 0 |
|                     |                         |        |                                       |                             |                                     |          |                                     | 请主持人;<br>密,若解<br>间!所有<br>▶ 下一阶                             | 点击按钮开启投标丿<br>密时间已到,尚有割<br>设标人解密完成后,<br>炎:标书导入 | 、解密。开启后,<br>2标人未解密成功<br>再由招标代理想 | 请各投标单位及时解<br>),主持人可延长解密;<br>:量解密。 | 时 |
|                     |                         |        |                                       |                             |                                     |          |                                     | <ul> <li>新点测试<br/>开始投标。</li> <li>新点测试<br/>解密成功:</li> </ul> | 8 2023-10-25 17:<br>人解密:<br>5 20              | 02:41                           |                                   |   |
|                     |                         | 延长解密时间 |                                       | 招标代理解密                      |                                     | 下一阶段     |                                     | ⊗续                                                         |                                               | -                               | □ 异议答复                            |   |

若所有投标人解密后,所有投标单位解密状态为已解密,但部分 投标单位最终解密未变为未解密状态时,则需代理点击招标代理解密, 最终解密状态为已解密后,代理点击下一阶段按照之前操作即可。

| 青海省远<br>10:08:27 | 程异地开标系统<br>2023-10-24 | 测试系统                                                                              | 标段名称: 青海省<br>标段编号: E6301( | 公路工程施工监理招标文件标<br>000076001300001003 | 段三        | 切换标段                 | t                                                                | ₹捷菜单 ~ 标序                                                            | ¥列表 ~                                       | 8          |
|------------------|-----------------------|-----------------------------------------------------------------------------------|---------------------------|-------------------------------------|-----------|----------------------|------------------------------------------------------------------|----------------------------------------------------------------------|---------------------------------------------|------------|
| <= 😳 ±           | 支术标解密                 | 8 技术标号                                                                            | × - /                     | 技术标唱标                               | 6         | 技术标开标结束              | -8                                                               | 经济标等待开标                                                              |                                             | - 🕄 公布通过4> |
| 利余时间             | 同 00:52:47<br>关键字搜索   | <ul> <li>         ・ 图标展示         ・ 図 列表         <ul> <li>Q</li> </ul> </li> </ul> | 展示                        | ut                                  | 次共: 3家单位需 | 要解密,已解密: 0家<br>1 共3条 |                                                                  |                                                                      |                                             |            |
| 序                | 5                     | 投标单位名称                                                                            | 投标单位解密                    | 投标单位解密时间                            | 最终解密      | 最终解密时间               |                                                                  |                                                                      |                                             |            |
| 1                | 新点测试的                 |                                                                                   | 已解密                       | 2023-10-24 10:08:20                 | 未解密       |                      |                                                                  |                                                                      |                                             |            |
| 2                | 格尔木测计                 | đ                                                                                 | 未解密                       |                                     | 未解密       |                      |                                                                  |                                                                      |                                             |            |
| 3                | 海东市测i                 | đ                                                                                 | 未解密                       |                                     | 未解密       |                      |                                                                  |                                                                      |                                             |            |
|                  |                       |                                                                                   |                           |                                     |           |                      | 公告栏<br>▶ 当前阶段<br>请主持人s<br>密,若解理<br>间!所有主                         | 群聯<br>2: 技术标解密<br>然击我钮开启投标人解<br>密时间已到,尚有投档<br>复标人解密完成后,再<br>2: 技术标号入 | 开称小组<br>紧密、开启后,请名<br>示人未解密成功,主<br>再由招标代理批量解 | Q 章        |
|                  |                       |                                                                                   |                           |                                     |           |                      | <ul> <li>各级测试<br/>开始投标。</li> <li>新点测试。</li> <li>解密成功:</li> </ul> | 2023-10-24 10:01:1<br>(解密)<br>5 2023-10-24 10:08                     | :20                                         | Kap        |
| Š.               |                       | 延长解密时间                                                                            | 招标代理解                     |                                     | 下一阶段      |                      | ⑧ 終                                                              |                                                                      |                                             | 异议答复       |

#### 3.2. 投标人端操作

投标人进入不见面开标大厅后,进入解密环节时,界面会展示对 应投投标单位解密状态为未解密时,投标人点击下方解密按钮,进行

解密即可,解密完成后,投标单位解密状态为已解密。后续按照正常 开标流程继续即可。

| 17:03:17 2023-10-25                                | 乔 2 <b>%</b>                    | 标段名称: 【系统测试】<br>标段编号: E63010000 | 【保证金测试项目10241<br>76001978001001 | 731标段一    | 切换标段                 | 快捷菜单 > 批量操作 | 2       |
|----------------------------------------------------|---------------------------------|---------------------------------|---------------------------------|-----------|----------------------|-------------|---------|
| < 💶 😳 标书解密                                         | 8 标书导入                          |                                 | 3 参数抽取                          | 8         | 唱标                   | 8 开标结束      | Z       |
| 剩余时间         00:59:24           单位搜索         关键字搜索 | 图标展示         ダ 列表展示           Q |                                 | jit.                            | 次共: 3家单位需 | 要解密,已解密: 0家<br>1 共3条 |             |         |
| 序号                                                 | 投标单位名称                          | 投标单位解密                          | 投标单位解密时间                        | 最终解密      | 最终解密时间               | $\odot$     |         |
| 1 省级测试                                             |                                 | 未解密                             |                                 | 未解密       |                      | 主持人未开启环境监控~ |         |
| 2 新点测试5                                            |                                 | 未解密                             |                                 | 未解密       |                      |             |         |
| 3 青海测试单位A                                          |                                 | 未解密                             |                                 | 未解密       |                      |             | ۰,      |
|                                                    |                                 |                                 |                                 |           |                      | 主持人桌面 主持人近境 |         |
|                                                    |                                 |                                 |                                 |           |                      | 公告栏 群勝      | Q       |
|                                                    |                                 | 段标单价解带                          |                                 |           |                      |             | ¥<br>至时 |

| 青海省远程<br>17:04:02 2 | 异地开标系统测试<br>1023-10-25 | 系统                                         | 标段名称: 【系统测<br>标段编号: E630100 | 側试】保证金测试项目10241<br>00076001978001001 | 1731标段一   | 切換核段                  | 19                                                              | 捷菜单 一批量操作                                                           | ٤                                     |
|---------------------|------------------------|--------------------------------------------|-----------------------------|--------------------------------------|-----------|-----------------------|-----------------------------------------------------------------|---------------------------------------------------------------------|---------------------------------------|
| < = 😶 标书            | 5解密                    | (2) 标书等入                                   | ⑧ 参数抽取                      |                                      | 8 唱标      |                       | 8 开标结束                                                          |                                                                     | 2                                     |
| <b>剩余时间</b><br>单位搜索 | 00:58:38<br>关键字搜索      | <ul> <li>图标展示 ✓ 列表展が</li> <li>Q</li> </ul> | Ť                           | tt                                   | :次共: 3家单位 | B要解密,已解密: 1家<br>1 共3条 |                                                                 |                                                                     |                                       |
| 序号                  |                        | 投标单位名称                                     | 投标单位解密                      | 投标单位解密时间                             | 最终解密      | 最终解密时间                | 1                                                               |                                                                     |                                       |
| 1                   | 省级测试                   |                                            | 未解密                         |                                      | 未解密       |                       |                                                                 |                                                                     | £-                                    |
| 2                   | 新点测试5                  |                                            | 已解密                         | 2023-10-25 17:03:41                  | 已解密       | 2023-10-25 17:03:41   |                                                                 |                                                                     |                                       |
| 3                   | 青海测试单位A                |                                            | 未解密                         |                                      | 未解密       |                       |                                                                 |                                                                     |                                       |
|                     |                        |                                            |                             |                                      |           |                       | 主持人桌面                                                           | 主持人近景                                                               |                                       |
|                     |                        |                                            |                             |                                      |           |                       | 公告栏                                                             | <b>岩</b> 美丽和                                                        | Q                                     |
|                     |                        |                                            |                             |                                      |           |                       | <ul> <li>当前前移<br/>请主持人点<br/>密,若解语问!所有封</li> <li>下一阶段</li> </ul> | : 标书编密<br>击按钮开启投标人解密。开启<br>时间已到,尚有投标人未解密<br>标人解密完成后,再由招标代<br>: 标书导入 | 后,请各投标单位及时解<br>成功,主持人可延长解密时<br>理批量解密。 |
|                     |                        |                                            |                             |                                      |           |                       | <ul> <li>新点测试8</li> <li>开始投标J</li> <li>新点测试5</li> </ul>         | 2023-10-25 17:02:41<br>解密!<br>2023-10-25 17:03:41                   | + ă 🍋 👝                               |
| 20102               |                        |                                            |                             |                                      |           |                       | 解密成功!                                                           | 议查看                                                                 | ● 发起异议                                |
| 8                   | -                      |                                            |                             |                                      |           |                       | Qg                                                              | 议查有                                                                 | → 友起异议                                |